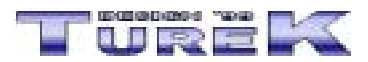

# Bibliotéka 2002 - manuál

# <u>Úvod</u>

<u>BIBLIOTÉKA</u>

Popis obecných funkcí

VYTVOŘENÍ NOVÉ DATABÁZE OTEVŘENÍ VYTVOŘENÉ DATABÁZE UZAVŘENÍ DATABÁZE ULOŽENÍ NOVÉ DATABÁZE ODSTRANĚNÍ VYTVOŘENÉ DATABÁZE VYHLEDÁVÁNÍ V DATABÁZI TISK A NÁHLED SESTAV <u>PŘIDÁNÍ/ODEBRÁNÍ VÝBĚRO</u>VÝCH POLOŽEK Přidání výběrové položky Editace výběrové položky Odstranění výběrové položky ŘAZENÍ DATABÁZE **INFORMACE O DATABÁZI** ZÁLOHA DAT **OBNOVENÍ DAT REGISTRACE PROGRAMU** VÝBĚR POMOCNÍKA UŽIVATELSKÉ NASTAVENÍ PROGRAMU CO DĚLAT, KDYŽ SE PROGRAM CHOVÁ NESTANDARDNĚ Nejde vytvořit novou databázi Nastavení ovládacích prvků do stavu po instalaci Nelze otevřít vytvořenou databázi (program hlásí, že je již otevřena)

# <u>Závěr</u>

# Seznam klávesových zkratek

# Úvod Nahoru

Vážení uživatelé. Dostává se Vám do rukou manuál programu Bibliotéka 2002. Manuál je členěn do několika oblastí, kterými jsou :

- Úvod
- Popis obecných funkcí
- Závěr
- Seznam klávesových zkratek

Tento manuál by Vám měl usnadnit začátky práce s programem. Pokud zde nenaleznete odpovědi na Vaše dotazy, podívejte se prosím do nápovědy, nebo se obraťte na naší internetovou adresu info@turekdesign.cz, kde Vám rádi poradíme. Také můžete využít formulář technické podporý naleznete na stránkách <u>http://www.turekdesign.cz</u> v sekci Podpora.

Doufáme, že budete s programem a jeho funkcemi spokojeni.

## Bibliotéka Nahoru

Hlavním úkolem programu Bibliotéka 2002 je možnost archivace Vašich knih, časopisů a jiných tiskovin.

- vytvoření libovolného počtu databází Vašich knih a tiskovin
- možnost opatření databází heslem pro otevření
- setřídění jednotlivých databází podle následujících klíčů
  - podle evidenčního čísla
  - podle literárního žánru
  - podle jména autora
  - podle názvu literárního díla
  - podle iména vypůlčitele
- možnost vyhledávání záznamů podle těchto kritérií
  - evidenční číslo
  - název díla
  - autor
  - literární žánr
- doplnění literárního žánru, autora, ilustrátora, vydavatele a tiskaře
- tisk a náhled následujících sestav (s možností jejich úprav)
- číselný seznam literárních děl
- abecední seznam literárních děl
- abecední seznam autorů
- sznam literárních děl podle žánrů
- abecední seznam vvpůičitelů
- záloha vytvořených databází formou komprese a jejich následné obnovení
- ... a mnoho dalších funkcí

# Popis obecných funkcí Nahoru

V této části manuálu naleznete popis obecných funkcí.

# Vytvoření nové databáze Nahoru

Práce s novou databází Pro vytvoření nové databáze postupujte následovně: Ctrl+Enter

- pokud záznam nechcete uložit použijte nabídku menu Úpravy => Zpět
- pro přidání nového záznamu použijte nabídku Úpravy => Přejít na => Nový záznam, nebo stiskněte klávesu Insert
- pro odstranění záznamu použijte nabídku Úpravy => Odstranit záznam, nebo stiskněte kombinaci kláves Ctrl+Delete

Pokud chcete vytvořit další novou databázi, musíte nejprve uzavřít a uložit (viz. kapitola Uložení nové databáze) editovanou databázi. Současně můžete editovat pouze jednu novou databázi (počet současně editovaných databází, které jsou již uloženy pod jménem je neomezený).

#### POZOR !!!

Pokud chcete uzavřít prázdnou databázi (databáze neobsahuje žádný záznam), stačí stisknout klávesu *Esc* a databáze bude uzavřena bez uložení.

# Otevření vytvořené databáze Nahoru

Pokud chcete otevřít již vytvořenou databázi, postupujte následovně:

- vyberte nabídku menu Soubor => Otevřít databázi, nebo stiskněte kombinaci kláves Ctrl+O
- v dialogovém okně, které bude otevřeno, je zobrazen abecední seznam všech vytvořených databází
- vyberte si databázi, kterou chcete otevřít a stiskněte tlačítko Otevřít
- databáze bude otevřena a spuštěna ve stavu prohlížení
- nyní již můžete začít pracovat s otevřenou databází

Práce s databází

- pohyb po položkách databáze je pomocí klávesy Tab
- záznam uložíte pomocí nabídky menu Úpravy => Uložit záznam, nebo stiskněte kombinaci kláves Ctrl+Enter
- pokud záznam nechcete uložit použijte nabídku menu Úpravy => Zpět
- pro přidání nového záznamu použijte nabídku Úpravy => Přejít na => Nový záznam, nebo stiskněte klávesu Insert

pro odstranění záznamu použijte nabídku Úpravy => Odstranit záznam, nebo stiskněte kombinaci kláves Ctrl+Delete

- pohyb po záznamech databáze provedete pomocí nabídky menu Úpravy => Přejít na => a vybrat
- příslušný pohyb, nebo stiskněte klávesy F5 až F8
- pokud chcete vyhledat určitý záznam, použijte postup popsaný v kapitole <u>Vyhledání záznamu</u> <u>databáze</u>.

Pokud je vybraná databáze již otevřena, budete na tuto skutečnost upozorněni. Seznam všech otevřených databází naleznete v nabídce menu *Okno*, kde jsou vypsané všechny otevřené databáze. Pokud chcete jednu z databází zobrazit, stačí kliknout na její název a databáze bude zobrazena.

Pro uzavření databáze použijte postup popsaný v kapitole Uzavření databáze.

## Uzavření databáze Nahoru

Pro uzavření otevřené databáze postupujte následovně:

- vyberte nabídku menu Soubor => Zavřít databázi
- pokud je nabídka nepřístupná, znamená to, že je databáze editována
  - pro uložení změn editované databáze použijte nabídku menu Úpravy => Uložit záznam
  - pro stornování změn editované databáze použijte nabídku menu Úpravy => Zpět
- pokud je aktuální databáze ve stavu prohlížení, bude uzavřena

## Uložení nové databáze Nahoru

Pokud jste vytvořili novou databázi a chcete ji uložit, postupujte následovně:

## Vyhledávání uveďte databázi do stavu prohlížení v databázi

<u>Nahoru</u>

pro uložení změn editované databáze použijte nabídku menu Úpravy => Uložit záznam
 Pokud chcete vyhledat v databázi určitý záznam, postupujte následovně:

POZOR !!!

Název databáze může obsahovat pouze 30 znaků a nesmí obsahovat znaky s diakritikou.

# Odstranění vytvořené databáze Nahoru

Pro odstranění vytvořené databáze postupujte následovně:

položkami je zobrazen v dolní části dialogového okna)

• stiskněte tlačítko Tisk/Náhled

Pokud chcete tiskovou sestavu uložit, vytvořte její náhled a stiskněte tlačítko se symbolem diskety. Otevře se dialogové okno systému Windows pro uložení souboru.

## Přidání/odebrání výběrových položek Nahoru

Program Bibliotéka 2002 má databáze tzv. výběrových položek, kterými jsou např. město, zaměstnavatel atd. Tyto databáze jsou neomezeny a přidání nebo odebrání položek je následující:

#### Přidání výběrové položky Nahoru

- vyberte nabídku menu *Nástroje* => *Editace* ... (různé podle výběrové položky)
- v otevřeném dialogovém okně je zobrazen seznam všech dostupných položek
- stiskněte tlačítko *Nová(ý)* ... (různé podle výběrové položky)

• bude zobrazeno editační pole, do kterého zadejte novou výběrovou položku (v případě druhu filmu máte možnost výběru grafického symbolu pomocí tlačítka .... Po jeho stisknutí bude zobrazeno dialogové okno systému Windows pro výběr obrázku)

• stiskněte *tlačítko se symbolem zatržítka*, čímž novou položku uložíte (pokud nechcete novou položku uložit, stiskněte *tlačítko se symbolem šipky zpět*)

#### POZOR !!!

Pro přidání většiny výběrových položek není tento postup nutný. Kde program umožní přímý zápis položky do databáze, stačí tuto položku vyplnit a záznam uložit. Položka bude automaticky přidána do příslušné databáze výběrových položek.

### Editace výběrové položky Nahoru

- vyberte nabídku menu *Nástroje => Editace …* (různé podle výběrové položky)
- v otevřeném dialogovém okně je zobrazen seznam všech dostupných položek
- vyberte požadovanou položku
- stiskněte tlačítko *Editovat* ... (různé podle výběrové položky)
- bude zobrazeno editační pole pro editaci položky
- stiskněte tlačítko se symbolem zatržítka, čímž editovanou položku uložíte (pokud nechcete
- editovanou položku uložit, stiskněte tlačítko se symbolem šipky zpět)

# Odstranění výběrové položky Nahoru

- vyberte nabídku menu *Nástroje => Editace …* (různé podle výběrové položky)
- v otevřeném dialogovém okně je zobrazen seznam všech dostupných položek
- vyberte požadovanou položku
- stiskněte tlačítko Odstranit ... (různé podle výběrové položky)
- na otázku, zda chcete opravdu vybranou položku odstranit, odpovězte Ano

## <u>Řazení databáze</u> Nahoru

Program Bibliotéka 2002 umožňuje seřadit uloženou databázi podle vybraných kritérií. Toto řazení nastavíte následovně:

- otevřete požadovanou databázi (viz. kapitola Otevření vytvořené databáze)
- vyberte nabídku menu Úpravy => Seřadit databázi => vyberte požadované řazení

Po výběru řazení bude položka, podle níž je databáze seřazena, zvýrazněna červenou barvou.

#### Informace o databázi Nahoru

V programu Bibliotéka 2002 máte možnost zobrazení informací o aktuální databázi. Tyto informace

obsahují název databáze, počet záznamů a jiné informace. Zobrazení provedete následovně:

• vyberte nabídku menu Okno => Informace o databázi

### Záloha dat Nahoru

Pro zálohu vytvořených databází použijte následující postup:

- použijte nabídku menu Nástroje => Záloha databází
- v dialogovém okně, které bude otevřeno jsou zobrazeny všechny soubory, které se budou
- zálohovat (tento seznam je pouze informativní a nelze ho měnit)
- v editačním poli Název archivu můžete zadat libovolný krátký popis vytvářené zálohy (automaticky
- je zadáno: Záloha programu ..... ze dne xx.xx.xxxx)
- stiskněte tlačítko Zálohovat
- bude otevřeno standardní okno systému Windows pro uložení souboru
- záloha je indikována grafickým ukazatelem ve stavovém řádku hlavního okna programu
- po dokončení zálohy bude zobrazena informace o průběhu zálohy

Záloha je prováděna pomocí tzv. komprimace a nezabírá mnoho prostoru.

## **Obnovení dat** Nahoru

Pro obnovení databází použijte následující postup:

- vyberte nabídku menu Nástroje => Obnovení databází
- v dialogovém okně, které bude otevřeno si v poli *Název diskové jednotky* zvolte mechaniku, která obsahuje soubor se zálohou
- v poli Výběr adresáře a Výběr souboru se zálohou si vyberte požadovaný záložní soubor
- stiskněte tlačítko Obnovit

#### Registrace programu Nahoru

Pokud chcete program Bibliotéka 2002 registrovat, použijte následující postup:

- zvolte nabídku menu Nápověda => Registrace
- v dialogovém okně, které bude zobrazeno vyplňte požadované údaje
- stiskněte tlačítko Zaregistrovat

O průběhu registrace budete informováni dialogovým oknem.

#### Výběr pomocníka Nahoru

Program Bibliotéka 2002 je vybaven tzv. pomocníkem. Jedná se o animovanou postavu, která Vás bude provázet jednotlivými možnostmi programu a nápovědou. Výběr animované postavy provedete následovně:

- vyberte nabídku menu Nástroje => Vybrat pomocníka
- v dialogovém okně, které bude otevřeno je zobrazen abecední seznam pomocníků
- zvolte si pomocníka a stiskněte tlačítko Vybrat

Pokud pomocník nebude zobrazen, zvolte nabídku menu *Nápověda => Zobrazit pomocníka*. Pro schování pomocníka zvolte možnost *Skrýt pomocníka*.

POZOR !!!

Pokud máte starší grafickou kartu, může se stát, že pomocník zpomalí práci s programem. V takovém případě doporučujeme pomocníka buď skrýt nebo nastavit možnost transparentní na vypnuto. Toho docílíte tak, že pravým tlačítkem myši na pomocníkovi vyvoláte menu, z něhož vyberete možnost Transparentní a vyškrtnete ji.

### Uživatelské nastavení programu Nahoru

Program Bibliotéka 2002 umožňuje uživateli nastavit některé ovládací prvky tak, aby vyhovovaly jeho požadavkům.

Schování/zobrazení nástrojové lišty

• vyberte nabídku menu Zobrazit a vyberte požadované nástrojové lišty (zaškrtnutím)

Schování/zobrazení tlačítek na lištách

• stiskněte *tlačítko se symbolem dvojité šipky* (nachází se na konci každé nástrojové lišty) a zatlačte požadovaná tlačítka

Umístění tlačítek v panelu Outlook (levý panel s tlačítky)

• stiskněte pravé tlačítko myši na panelu Outlook a vyberte požadované umístění

Všechna nastavení budou dodržena i při příštím spuštění programu. Pokud chcete vrátit nastavení programu do stavu po instalaci, zvolte nabídku menu *Nástroje => Obnovit nastavení v \*.lni souboru.* 

### Co dělat, když se program chová nestandardně Nahoru

Pokud se stane, že se program začne chovat nestandardně, máte několik možností jeho opravy.

Nejde vytvořit novou databázi

• použijte nabídku menu *Nástroje => Obnovit nastavení v \*.lni souboru* 

Nastavení ovládacích prvků do stavu po instalaci

• použijte nabídku menu Nástroje => Obnovit nastavení v \*. Ini souboru

Nelze otevřít vytvořenou databázi (program hlásí, že je již otevřena)

• použijte nabídku menu Nástroje => Oprava datových souborů

Toto jsou nejčastější problémy způsobené nekorektním ukončením programu. Pokud máte jiný problém, podívejte se do tohoto manuálu nebo do nápovědy, zda jste nepoužili nesprávný postup.

Pokud Vaše potíže přetrvají, obraťte se na naší na internetovou adresu <u>info@turekdesign.cz</u>, nebo vyplňte formulář pro technickou podporu programu, který naleznete na stránkách <u>http://www.turekdesign.cz</u> v sekci Podpora.

## Závěr Nahoru

Doufáme, že Vám tento manuál alespoň trochu pomohl v začátcích s programem Bibliotéka 2002 a těšíme se na další spolupráci.

Pokud budete mít jakékoliv dotazy ohledně programu Bibliotéka 2002, obraťte se na nás pomocí e-mailové adresy info@turekdesign.cz, nebo použijte formulář pro technickou podporu, který naleznete na stránkách

http://www.turekdesign.cz v sekci Podpora. Všechny Vaše dotazy rádi zodpovíme.

# Seznam klávesových zkratek Nahoru

| Ctrl+N      | - nová databáze                                                                                                    |
|-------------|----------------------------------------------------------------------------------------------------|
| Ctrl+O      | - otevření databáze                                                                                                    |
| Ctrl+S      | - uložení databáze                                                                                                    |
| Ctrl+P      | - tisk                                                                                                    |
| Ctrl+X      | <ul> <li>vyjmout označený text do schránky</li> </ul>                                                                                                    |
| Ctrl+C      | <ul> <li>zkopírovat označený text do schránky</li> </ul>                                                                                                    |
| Ctrl+V      | - vložit text ze schránky                                                                                                    |
| Ctrl+Delete | <ul> <li>odstranit záznam z databáze</li> </ul>                                                                                                    |
| Ctrl+Insert | - editovat záznam databáze                                                                                                    |
| Ctrl+Enter  | - uložit záznam databáze                                                                                                    |
| F5          | - přejít na první záznam databáze                                                                                                    |
| F6          | <ul> <li>přejít na předchozí záznam databáze</li> </ul>                                                                                                    |
| F7          | - přejít na další záznam databáze                                                                                                    |
| F8          | <ul> <li>přejít na poslední záznam databáze</li> </ul>                                                                                                    |
| Insert      | <ul> <li>vytvořit nový záznam databáze</li> </ul>                                                                                                    |
| F1          | - nápověda                                                                                                    |
| Shift+F1    | <ul> <li>podrobná nápověda k dialogovým oknům</li> </ul>                                                                                                    |
| Esc         | <ul> <li>POUZE U NOVÉ DATABÁZE - vrátí zpět prováděné změny a<br/>pokud databáze neobsahuje data, uzavře okno s databází. V<br/>opačném případě bude zobrazen dotaz na uložení databáze</li> </ul> |

TUREK DESIGN '99, M.G. Dobnera 383/2939, 434 01 Most, Czech republic e-mail: <u>info@turekdesign.cz</u> web: <u>http://www.turekdesign.cz</u>

© 2002, TUREK DESIGN '99